| птский терминал HG8245H            |
|------------------------------------|
| × +                                |
| Q 192.168.100.1                    |
|                                    |
| В этот раз искать в: 🕝 🚾 🅨 🔞 🌟 🗖 🛇 |
|                                    |
|                                    |
|                                    |
|                                    |
|                                    |
|                                    |

1. Подключитесь к оптической приставке по проводу т.к. мы будем отключать wifi в процессе

- 2. Откройте любой браузер
- 3. Откройте новую вкладку
- 4. В строке поиска напишите адрес 192.168.100.1
- 5. Перейдите по этому адресу (Должен быть значок земли, а не

лупы)

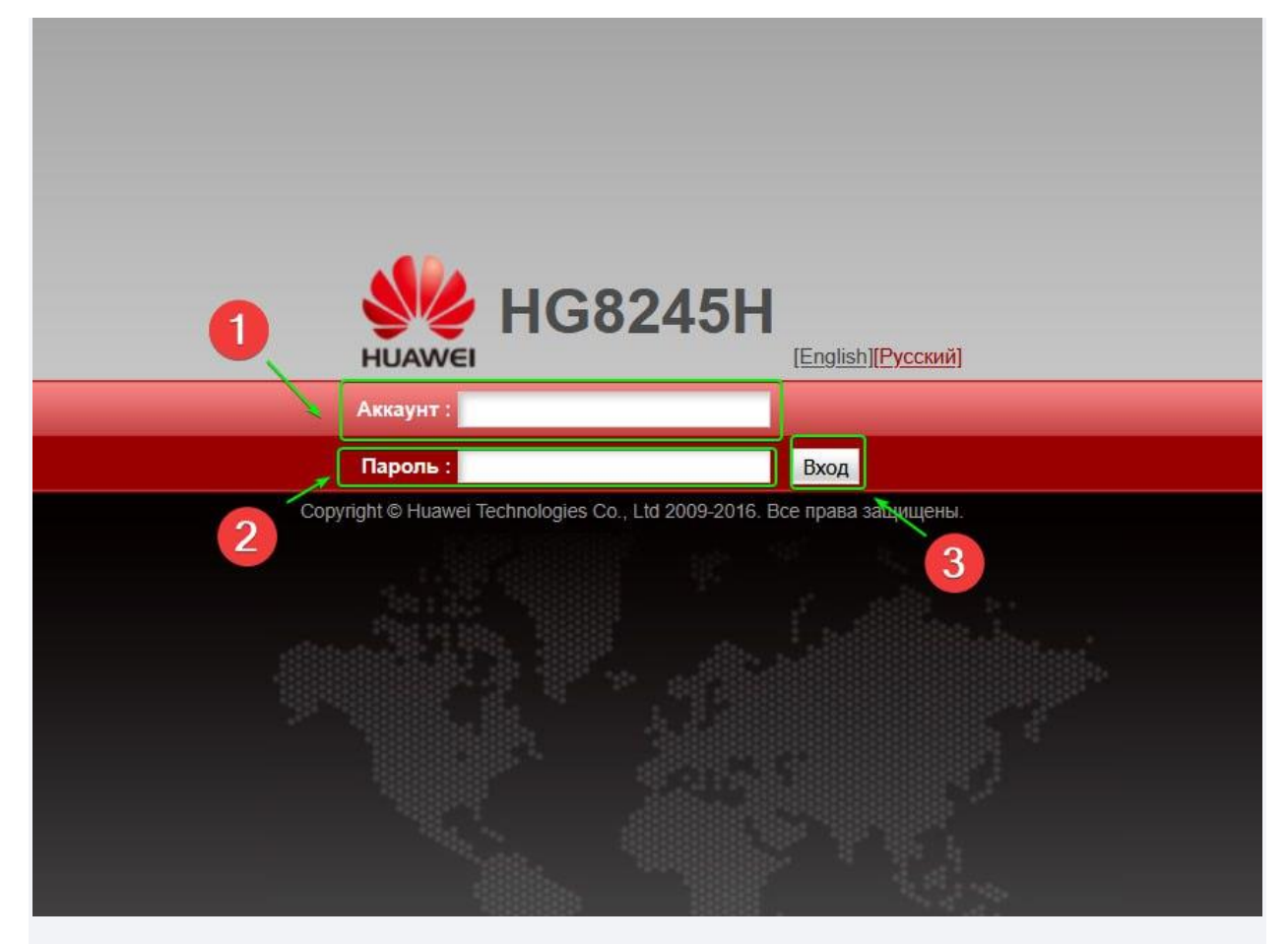

Должна открыться вот такая страница. Далее:

- 1. Введите логин (admin)
- 2. Введите пароль (admin1)
- 3. Нажмите клавишу "Enter" или "Вход"

|                                                                               | HON LAN IPv6 WI-FI 5es                                                                          | опасность Ма                        | ршрут Переадресация П                                                                        | риложения Голос                                                  | оы<br>Инструменты                           |  |
|-------------------------------------------------------------------------------|-------------------------------------------------------------------------------------------------|-------------------------------------|----------------------------------------------------------------------------------------------|------------------------------------------------------------------|---------------------------------------------|--|
| Основные настройки Wi-Fi                                                      | Wi-Fi > Основные настройки Wi-                                                                  | Fi                                  |                                                                                              |                                                                  |                                             |  |
| Дополнительные настройки Wi-Fi<br>Автовыключение Wi-Fi<br>Зона покрытия Wi-Fi | На этой странице можно за<br>М Внимание:<br>1. После изменения парам<br>2. Ла вовышения безорас | адать основные г<br>етров беспровод | араметры Wi-Fi (Когда функци<br>ной сети беспроводные службі<br>ется использовать режим ауте | я Wi-Fi выключена, з<br>ы могут временно пе<br>нтификации WPA2 и | эта страница пустая).<br>престать работать. |  |
|                                                                               | 🗹 Включить Wi-Fi                                                                                |                                     |                                                                                              |                                                                  |                                             |  |
| 3                                                                             | Индекс<br>SSID Имя сети                                                                         | Статус<br>SSID                      | Количество подключенных<br>устройств                                                         | к Трансляция<br>SSID                                             | Настройка<br>безопасности                   |  |
|                                                                               | 1 IP-<br>TelCom-50545                                                                           | 8кл. 3                              | 2                                                                                            | Вкл.                                                             | Настроено                                   |  |
|                                                                               | Сведения SSID                                                                                   |                                     |                                                                                              |                                                                  |                                             |  |
|                                                                               | Имя сети:                                                                                       | IP-TelCom-505                       | <b>452</b> * (1-32 символа)                                                                  |                                                                  |                                             |  |
|                                                                               | Включить SSID:                                                                                  |                                     |                                                                                              |                                                                  |                                             |  |
|                                                                               | Количество подключенных<br>устройств:                                                           | 32                                  | * (1-32)                                                                                     |                                                                  |                                             |  |
|                                                                               | Трансляция SSID 🛛 🗸<br>Включить WMM: 🗸                                                          |                                     |                                                                                              |                                                                  |                                             |  |
|                                                                               |                                                                                                 |                                     |                                                                                              |                                                                  |                                             |  |
|                                                                               | Режим аутентификации                                                                            | WPA/WPA2 PS                         | iK v                                                                                         |                                                                  |                                             |  |
|                                                                               | Режим шифрования                                                                                | TKIP и AES                          | ~                                                                                            |                                                                  |                                             |  |
|                                                                               | WPA PSK:                                                                                        | •••••••                             | Скрыть *(8-63 А5<br>чных символа)                                                            | SCII символов ASCII                                              | или 64                                      |  |
|                                                                               | Интервал повторной<br>генерации группового ключа<br>WPA                                         | 3600                                | *(600-86400 c)                                                                               |                                                                  |                                             |  |
|                                                                               | Включить WPS:                                                                                   |                                     |                                                                                              |                                                                  |                                             |  |
|                                                                               | Режим WPS                                                                                       | Нажатие кноп                        | ки (РВС) 🗸                                                                                   |                                                                  |                                             |  |
|                                                                               | Нажатие кнопки (РВС)                                                                            | Включить WP                         | 5                                                                                            |                                                                  |                                             |  |
|                                                                               |                                                                                                 |                                     |                                                                                              |                                                                  |                                             |  |

- 1. Переходим во вкладку "WIFI"
- 2. Вкладка основных настроек
- 3. Убираем эту галочку, чтобы отключить wifi

| Рабочий режим г | порта LAN       | LAN > Настройка DHCP-сервера          | 1             |          |                     |                   |           |                  |
|-----------------|-----------------|---------------------------------------|---------------|----------|---------------------|-------------------|-----------|------------------|
| Настройка хоста | LAN             |                                       |               |          |                     |                   |           |                  |
| Настройка DHCP  | -сервера        | На этой странице можно на             | строить парам | етры DHC | СР-сервера для устр | ройства на сторо  | не LAN д  | ля получения IP- |
| Настройка опций | й DHCP-сервера  | адресов.                              |               |          |                     |                   |           |                  |
| Настройка стати | Heckoro IP DHCP | Первичный пул адресов                 |               |          |                     |                   |           |                  |
|                 |                 | Включить первичный DHCP-<br>сервер:   | □ ←           | -6       | 3                   |                   |           |                  |
|                 |                 | Включить DHCP-<br>ретранслятор:       |               |          |                     |                   |           |                  |
|                 |                 | Включить Опцию 125:                   |               |          |                     |                   |           |                  |
|                 |                 | IP-адрес хоста LAN:                   | 192.168.100.1 |          |                     |                   |           |                  |
|                 |                 | Маска подсети:                        | 255.255.255.0 |          |                     |                   |           |                  |
|                 |                 | Начальный ІР-адрес:                   | 192.168.100.  | 5        | • (Должен быть в    | гой же подсети, ч | то и IP-а | дрес хоста LAN.) |
|                 |                 | Конечный ІР-адрес:                    | 192.168.100.3 | 250      |                     |                   |           |                  |
|                 |                 | Время аренды:                         | 3             | дн.      |                     |                   |           |                  |
|                 |                 | Первичный DNS-сервер:                 | 80.94.224.5   |          | ]                   |                   |           |                  |
|                 |                 | Вторичный DNS-сервер:                 | 80.94.225.5   |          | ]                   |                   |           |                  |
|                 |                 | Условный пул адресов                  |               |          |                     |                   |           |                  |
|                 |                 | Включение условного DHCP-<br>сервера: |               |          |                     |                   |           |                  |
|                 |                 | 1                                     | Применить     | Отмена   |                     |                   |           |                  |

- 1. Далее переходим во вкладку "LAN"
- 2. Настройка DHCP сервера
- 3. Убираем галочку напротив настройки первичного dhcp сервера
- 4. Применяем настройки

| HC NC                    | 68245H                                       |                                                                            |                                                                       | Вый                                                 |  |  |  |
|--------------------------|----------------------------------------------|----------------------------------------------------------------------------|-----------------------------------------------------------------------|-----------------------------------------------------|--|--|--|
| HUAWEI CTa               | тус WAN LAN IPv6 Wi-                         | Fi Безопасность Маршрут                                                    | Переадресация Приложения                                              | Голос Инструменты                                   |  |  |  |
| Настройка WAN            | WAN > Настройка WAN                          | WAN > Настройка WAN                                                        |                                                                       |                                                     |  |  |  |
| Настройка опций DHCP-кли | ента                                         |                                                                            |                                                                       |                                                     |  |  |  |
| Параметр запроса DHCP-кл | иента связи с сетевым о<br>сетевого оборудов | можно настроить параметры пор<br>борудованием верхнего уровня. 3<br>аания. | та WAN. Терминал (домашнии шлюз)<br>Эти параметры терминала должны сс | ) использует порт WAN для<br>овпадать с параметрами |  |  |  |
| 9                        |                                              |                                                                            |                                                                       | Создать Удалить                                     |  |  |  |
|                          |                                              | Имя соединения                                                             | VLAN/Приоритет                                                        | <b>Тип протокола</b>                                |  |  |  |
|                          |                                              | 2_VOIP_R_VID_30                                                            | 30/5                                                                  | IPv4                                                |  |  |  |
|                          |                                              | 3_TR069_R_VID_10                                                           | 10/0                                                                  | IPv4                                                |  |  |  |
|                          | 5                                            | _INTERNET_R_VID_20                                                         | 20/0                                                                  | IPv4                                                |  |  |  |
|                          | Основная информал                            | ция                                                                        | 3                                                                     |                                                     |  |  |  |
|                          | Включить WAN:                                |                                                                            |                                                                       |                                                     |  |  |  |
|                          | Режим инкапсуляции                           | IPoE O PPPoE                                                               |                                                                       |                                                     |  |  |  |
|                          | Тип протокола:                               | IPv4                                                                       | <b>v</b>                                                              |                                                     |  |  |  |
|                          | Режим WAN:                                   | Режим маршрута WAM                                                         | <u>u v]</u>                                                           |                                                     |  |  |  |
|                          | Тип службы:                                  | Режим маршрута WA                                                          | N 6                                                                   |                                                     |  |  |  |
| 4                        | Включить VLAN:                               | Режим моста WAN                                                            |                                                                       |                                                     |  |  |  |
|                          | ID VLAN:                                     | 20                                                                         | *(1-4094)                                                             |                                                     |  |  |  |
|                          | Политика 802.1р:                             | О Использовать указ                                                        | анное значение 🔘 Копировать из пр                                     | иоритета ІР                                         |  |  |  |
|                          | 802.1p:                                      | 0                                                                          | <b>v</b>                                                              |                                                     |  |  |  |
|                          | MTU:                                         | 1500                                                                       | (1-1540)                                                              |                                                     |  |  |  |
|                          | Опции привязки:                              | 🔽 LAN1 🗹 LAN2 🗹 L                                                          | AN3 🗹 LAN4 🗹 SSID1 🗌 SSID2 🗌                                          | SSID3 SSID4                                         |  |  |  |
|                          | Информация IPv4                              |                                                                            |                                                                       |                                                     |  |  |  |
|                          | Режим присвоения IF<br>адресов               | о-<br>О Статический <b>О</b> DF                                            |                                                                       |                                                     |  |  |  |
|                          | Включить NAT:                                |                                                                            |                                                                       |                                                     |  |  |  |
|                          | Тип NAT:                                     | Port-restricted cone NA                                                    | NT ~                                                                  |                                                     |  |  |  |
|                          | ID производителя:                            |                                                                            | (ID производителя состоит из 0-                                       | -64 символов.)                                      |  |  |  |
|                          |                                              |                                                                            | (A) 0 HOCEDEND 61 DAUDO                                               |                                                     |  |  |  |

- 1. Переходим на вкладку "WAN"
- 2. Вкладка настроек WAN
- 3. Выбираем соединение с таким названием
- 4. Ищем настройку "Режим WAN"

5. Выбираем "Режим моста WAN" или "Bridge WAN"

| lастройка WAN               | WAN > Настройка WAN                    | 1                                                                                           |                                                                       |                                                                                 |
|-----------------------------|----------------------------------------|---------------------------------------------------------------------------------------------|-----------------------------------------------------------------------|---------------------------------------------------------------------------------|
| астройка опций DHCP-клиен   | та                                     |                                                                                             |                                                                       |                                                                                 |
| Параметр запроса DHCP-клиен | нта связи с сетевым с сетевого оборудо | <ul> <li>можно настроить параметры г<br/>оборудованием верхнего уровн<br/>вания.</li> </ul> | юрта WAN. Терминал (домашнии шлю<br>я. Эти параметры терминала должны | <ul> <li>з) использует порт WAN для</li> <li>совпадать с параметрами</li> </ul> |
|                             |                                        |                                                                                             |                                                                       | Создать Удалить                                                                 |
|                             |                                        | Имя соединения                                                                              | VLAN/Приоритет                                                        | Тип протокола                                                                   |
|                             |                                        | 2_VOIP_R_VID_30                                                                             | 30/5                                                                  | IPv4                                                                            |
|                             |                                        | 3_TR069_R_VID_10                                                                            | 10/0                                                                  | IPv4                                                                            |
|                             |                                        | 5_INTERNET_R_VID_20                                                                         | 20/0                                                                  | IPv4                                                                            |
|                             | Основная информа                       | ция                                                                                         |                                                                       |                                                                                 |
|                             | Включить WAN:                          |                                                                                             |                                                                       |                                                                                 |
|                             | Режим инкапсуляци                      | и: OIPoE OPPoE                                                                              |                                                                       |                                                                                 |
|                             | Тип протокола:                         | IPv4                                                                                        | ×                                                                     |                                                                                 |
|                             | Режим WAN:                             | Режим моста WAN                                                                             | <b>v</b>                                                              |                                                                                 |
|                             | Тип службы:                            | INTERNET                                                                                    | *                                                                     |                                                                                 |
|                             | Включить VLAN:                         |                                                                                             |                                                                       |                                                                                 |
|                             | ID VLAN:                               | 20                                                                                          | *(1-4094)                                                             |                                                                                 |
|                             | Политика 802.1р:                       | О Использовать у                                                                            | казанное значение 🔿 Копировать из п                                   | риоритета IP                                                                    |
|                             | 802.1p:                                | 0                                                                                           | ~                                                                     |                                                                                 |
|                             | Опции привязки:                        | LAN1 LAN2                                                                                   | 🖌 LAN3 🗹 LAN4 🗹 SSID1 🗌 SSID2                                         | SSID3 SSID4                                                                     |
|                             | Информация IPv4                        |                                                                                             |                                                                       |                                                                                 |
|                             | ID многоадресной ра<br>VLAN:           | ассылки                                                                                     | (1-4094)                                                              |                                                                                 |

## Настройки должны выглядеть так. Применяем

|   | <b>HG82</b>                    | 45НВыйти                                                                                                    |  |  |  |  |  |  |
|---|--------------------------------|----------------------------------------------------------------------------------------------------|--|--|--|--|--|--|
|   | HUAWEI Статус И                | VAN LAN IPv6 WI-FI Безопасность Маршрут Переадресация Приложения Голос Инструменты                                                                                        |  |  |  |  |  |  |
|   | Перезагрузка                   | Инструменты > Конфигурационный файл                                                                                                    |  |  |  |  |  |  |
| ſ | Конфигурационный файл          |                                                                                                    |  |  |  |  |  |  |
| 1 | Обновление ПО                  | На этой странице можно сохранить конфигурационный файл в flash-память.<br>Можно также сохранить текущие конфигурационные файлы в flash-память и перезагрузить устройство. |  |  |  |  |  |  |
| / | Сброс настроек                 |                                                                                                    |  |  |  |  |  |  |
| 6 | Обслуживание                   |                                                                                                    |  |  |  |  |  |  |
| 2 | Статистика VoIP                |                                                                                                    |  |  |  |  |  |  |
|   | Диагностика VoIP               | можно загрузить текущий конфигурационный файотна локальный ттк.                                                                                                    |  |  |  |  |  |  |
|   | Удаленное дублирование пакетов | Загрузить конфигурационный файл                                                                                                    |  |  |  |  |  |  |
|   | Лог пользователя               | Ведите путь конфигурационного файла и нажмите Обновить конфигурационный файл, чтобы обновить терминал с<br>помощью сохраненного конфигурационного файла.                  |  |  |  |  |  |  |
|   | Лог отладки                    |                                                                                                    |  |  |  |  |  |  |
|   | Настройка времени              | Конфигурационный файл: Обзор Обновить конфигурационный файл                                                                                                    |  |  |  |  |  |  |
|   | TR-069                         |                                                                                                    |  |  |  |  |  |  |
|   | Управление питанием            |                                                                                                    |  |  |  |  |  |  |
|   | Изменение пароля               |                                                                                                    |  |  |  |  |  |  |
|   | Сбор информации об ошибках     |                                                                                                    |  |  |  |  |  |  |
|   | Управление статусом индикатора |                                                                                                    |  |  |  |  |  |  |
|   | Управление сертификатом SSL    |                                                                                                    |  |  |  |  |  |  |
|   | Лицензии открытого ПО          |                                                                                                    |  |  |  |  |  |  |
|   |                                |                                                                                                    |  |  |  |  |  |  |
|   |                                |                                                                                                    |  |  |  |  |  |  |
|   |                                |                                                                                                    |  |  |  |  |  |  |
|   |                                | , Copyright © Huawei Technologies Co., Ltd. 2009-2016. Все права защищены.                                                                                                |  |  |  |  |  |  |

- 1. Дальше переходим на вкладку "Инструменты"
- 2. Конфигурационный файл
- 3. Сохраняем настройки